info@procumbel.ch www.procumbel.ch

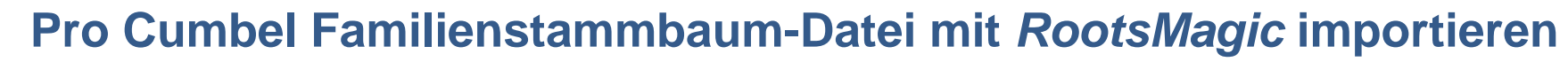

### A – RootsMagic herunterladen und installieren

- 1. Im Browser die Website <u>www.rootsmagic.com/Try/RootsMagic/</u> aufsuchen
- 2. Auf "download" klicken
- 3. Doppelklick auf dem heruntergeladenem Programm startet die Installation
- 4. Dann den Anweisungen des Installationsprogramms folgen.

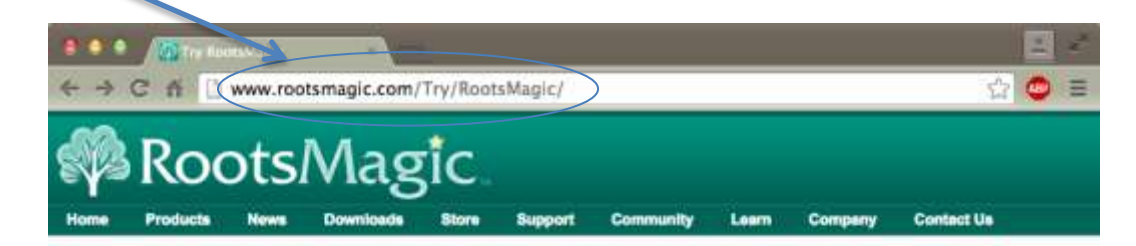

#### Try RootsMagic

RootsMagic Essentials is free genealogy and family tree software that offers many core features found in RootsMagic 7.

Downloading RootsMagic Essentials is absolutely free and is the easiest way to start tracing your family history. If you'd like to compare the differences between the two, click Itera.

| RootsMagic                                                                                                    | First Name:    |          | _ |
|----------------------------------------------------------------------------------------------------|----------------|----------|---|
|                                                                                                    | Last Name:     |          |   |
|                                                                                                    | E-mail:        |          |   |
| and the second second se | Verify E-mail: | <b>V</b> |   |

Note: We respect your right to privacy. We will never sell your personal information to a third party. Please read our <u>Privacy Statement</u> to learn more about how we protect your right to privacy.

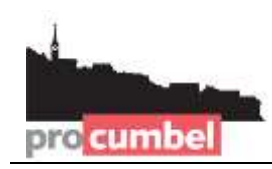

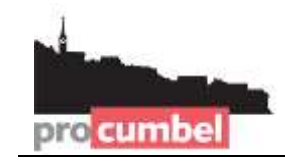

# B – Download der Genealogie-Datei von der Pro Cumbel Website

- 1. Im Browser die Website www.procumbel.ch/genealogias/datas-genealogicas aufsuchen
- 2. Mit der rechten Maustaste auf die gewünschte Datei klicken.
- 3. Aus dem Kontext-Menü Ziel speichern unter ... wählen.
- 4. Den gewünschten Speicherort wählen (z.B. Desktop)
- 5. Auf Speichern klicken.

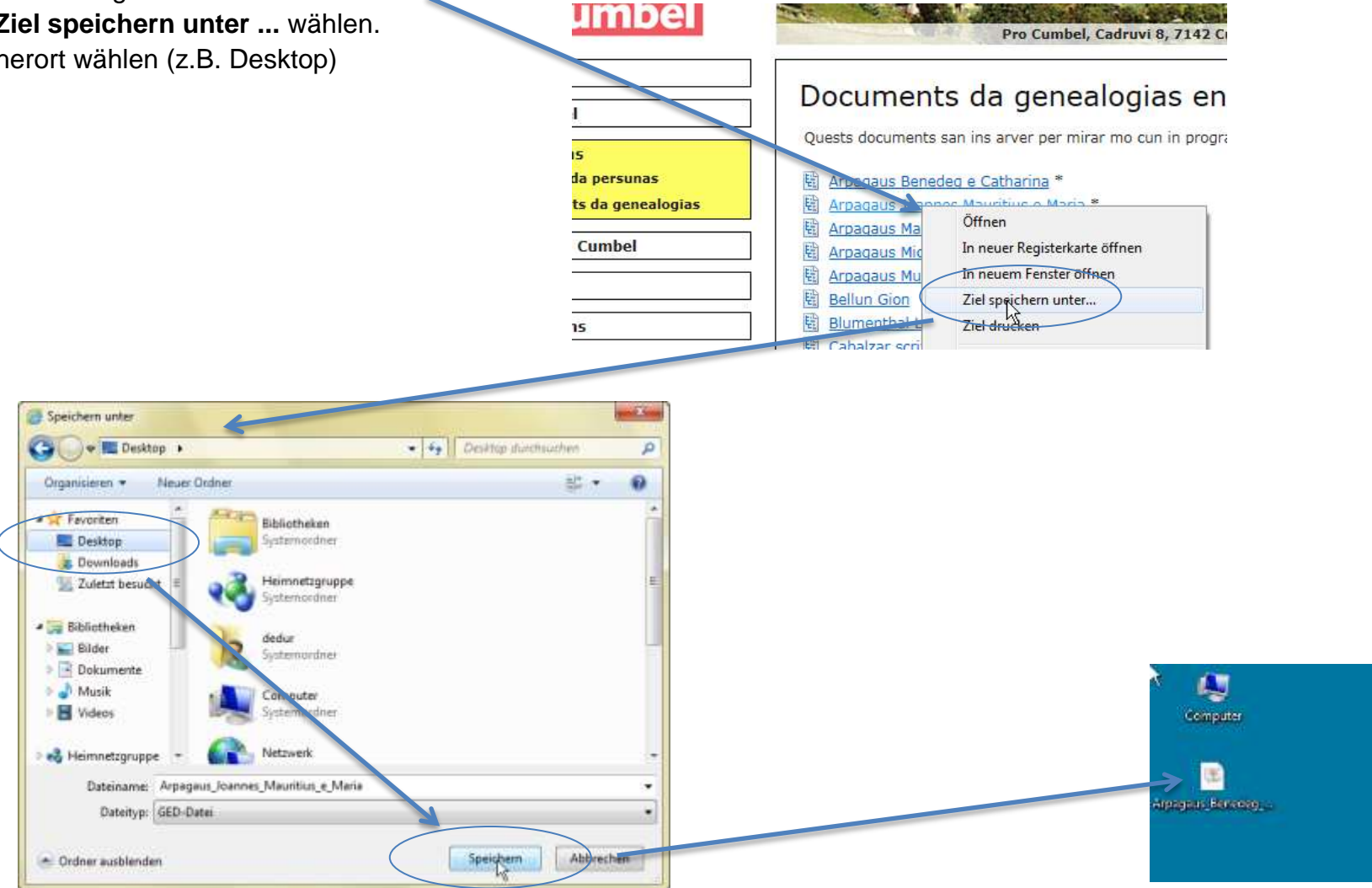

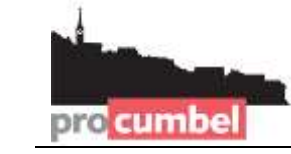

## C – Im RootsMagic die Genealogie-Datei importieren

- 1. Das *RootsMagic* Programm starten.
- 2. Im Willkommen-Fenster den Befehl Import a file from... wählen.
- 3. Im Fenster GEDCOM (Other Programs) wählen und auf I know where the file is klicken.
- 4. Im Schritt B gespeicherte Genealogie-Datei wählen und auf öffnen klicken.

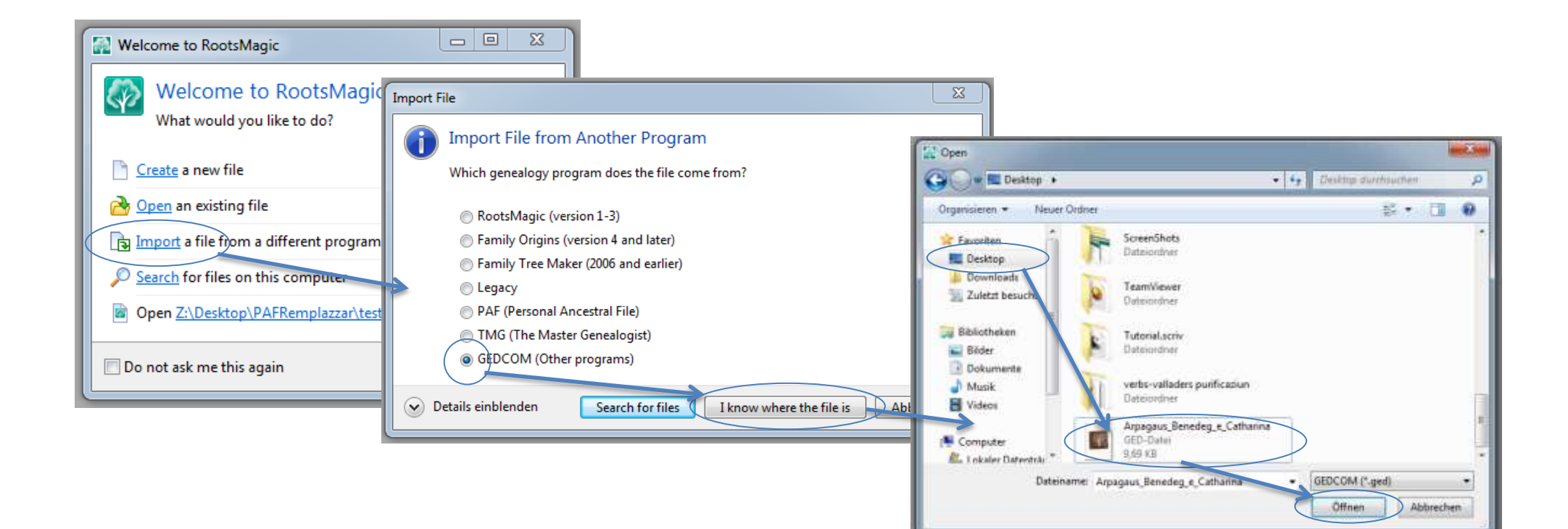

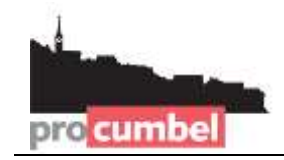

info@procumbel.ch www.procumbel.ch

## C – Fortsetzung

- 5. Den Namen (in *New file name eintippen*) und den Speicherort für die MagicRoots-Datei (bei **File location**) wählen und auf **OK** klicken.
- 6. NO do not add an additional source to imported data wählen und auf **OK** klicken.

| New File                                          |                                    |        |
|---------------------------------------------------|------------------------------------|--------|
| Create a new RootsMagic file                      |                                    |        |
| Create a new RootsMagic file to hold the importer | d data                             |        |
| New file name Arpagaus Benedeg e Catharina        | $\overline{}$                      |        |
| File location \\psf\Home\Desktop\Arpaga           | aus Benedeg e Catharina.rmgc       |        |
|                                                   | , , , , , , , , , , , , , ,        |        |
| Options for this file                             | Display surnames uppercase         |        |
| 10 Jan 1959 👻                                     | LDS support                        |        |
| Number to display after name                      | FamilySearch Family Tree support   |        |
| None                                              | Enable WebHints                    |        |
|                                                   | Match to remilysearch when hints f | bund   |
|                                                   | ОК                                 | Cancel |
|                                                   |                                    |        |

| GEDCOM Import                                                                                                    |
|----------------------------------------------------------------------------------------------------|
| GEDCOM Import                                                                                                    |
| Add a <u>new source to tell where information in this GEDCOM came from?</u><br>NO - Do not add an additional source to imported data |
| Name of person you received this GEDCOM file from                                                                                    |
| Address (or email address) of person you received the file from                                                                      |
|                                                                                                    |
| OK Cancel                                                                                                    |